# La pagina Web di Disaster Recovery non risponde

### Sommario

Introduzione Problema Risoluzione dei problemi Soluzione

### Introduzione

In questo documento viene descritto che quando si utilizza la pagina Web Disaster Recovery per creare una connessione Unity di backup e ripristino, possono verificarsi dei problemi. Questo articolo riguarda una di tali situazioni.

## Problema

Quando si accede alla pagina Web di Disaster Recovery e si fa clic su un'opzione qualsiasi, non viene caricata alcuna pagina.

#### Risoluzione dei problemi

Verificare che la registrazione del ripristino di emergenza sia abilitata e impostata su Debug.

- 1. Andare alla pagina Web di Cisco Unified Serviceability.
- 2. Scegliete Traccia > Configurazione.
- 3. Dall'elenco a discesa Server\*, scegliere il server.
- 4. Dall'elenco a discesa Service Group\* (Gruppo di servizi\*), scegliere **Backup and Restore Services** (Servizi di backup e ripristino).
- 5. Dall'elenco a discesa Service\* (Servizio\*), scegliere Cisco DRF Local (Active) (Locale Cisco DRF (attivo).
- 6. Assicurarsi che la casella di controllo Traccia su sia selezionata.
- 7. Dall'elenco a discesa Livello di traccia debug, scegliere

| Select Server,                                          | Service Group and Service     |        |              |
|---------------------------------------------------------|-------------------------------|--------|--------------|
| Server*                                                 | UM85Connection 🔻 Go           |        |              |
| Service Group*                                          | Backup and Restore Services   |        |              |
| Service*                                                | Cisco DRF Local (Active) 🔻 Go |        |              |
| Apply to All Nodes                                      |                               |        |              |
| 🗵 Trace On                                              |                               |        |              |
| Trace Filter Se                                         | ttings                        |        |              |
| Debug Trace Level Debug    Cisco DRF Local Trace Fields |                               |        |              |
|                                                         |                               | 📃 Enab | le All Trace |
| Device Name Based Trace Monitoring                      |                               |        |              |

Riprodurre quindi il problema. Per eseguire un nuovo test, potrebbe essere necessario riavviare il master DRF e i servizi locali.

- 1. Scegli Cisco Unified Serviceability.
- 2. Scegliere Strumenti > Control Center Servizi di rete.
- 3. Trovare i servizi di backup e ripristino e arrestare e avviare **Cisco DRF Local** e **Cisco DRF Master**.

| Backup and Restore Services |                  |         |  |  |
|-----------------------------|------------------|---------|--|--|
|                             | Service Name     | Status  |  |  |
| ۲                           | Cisco DRF Local  | Running |  |  |
| 0                           | Cisco DRF Master | Running |  |  |
|                             |                  |         |  |  |

Start Stop Restart Refresh

Quindi, usare lo strumento di monitoraggio in tempo reale per raccogliere le tracce:

- 1. Passare a Trace & Log Central.
- 2. Scegliere Raccogli file.
- 3. Per selezionare i servizi/le applicazioni di sistema, fare clic su Next (Avanti).
- 4. Selezionare entrambe le caselle di controllo accanto a Cisco DRF Local e Cisco DRF

| Select System Services (Applications      |                        |                     |
|-------------------------------------------|------------------------|---------------------|
| 🗌 Select all Se                           | ervices on all Servers |                     |
| Name                                      | All Servers            | uc912.unityad.local |
| Cisco AMC Service CallLog                 |                        |                     |
| Clace AMC Service DeviceLog               |                        |                     |
| Cisco AMC Service PPRLog                  |                        |                     |
| Cisca AMC Service ServerLag               |                        |                     |
| Cisco AMC Service ServiceLog              |                        |                     |
| Cisco AXL Web Service                     |                        |                     |
| Cisco Abort Transaction Speeling          |                        |                     |
| Cisco Audit Event Service                 |                        |                     |
| Cisco Audit Logs                          |                        |                     |
| Cisco CAR Web Service                     |                        |                     |
| Cisco CCM DBL Web Library                 |                        |                     |
| Cisco CCM NCB Web Library                 |                        |                     |
| Cisco CCM PD Web Service                  |                        |                     |
| Cisco CCMAdmin Web Service                |                        |                     |
| Cisco CCMRealm Web Service                |                        |                     |
| Clace CCMService Web Service              |                        |                     |
| Cisco CCMUser Web Service                 |                        |                     |
| Cisca CDP                                 |                        |                     |
| Cisco CDP Agent                           |                        |                     |
| Cisco CallManager Cisco IP Phone Services |                        |                     |
| Cisco Change Credential Application       |                        |                     |
| Cisco Common User Interface               |                        |                     |
| Cisca CantrolCenter CLI                   |                        |                     |
| Cisco DRF Local                           | V                      | ₽ P                 |
| Cisco DRF Master                          | M                      | M                   |
| Cisco Database Cli Output                 |                        |                     |
| Cisco Database Installation Service       |                        |                     |
| Cisco Database Laver Monitor              |                        |                     |

Master.

- 5. Fare clic su Next (Avanti).
- 6. Impostare l'intervallo di tempo del test e selezionare un percorso di download.

7. Fare clic su Finish (Fine). Verrà avviata la raccolta dei log nel percorso specificato.

Di seguito sono riportati alcuni estratti dei log. Assicurarsi di notare che sul registro master DRF viene visualizzato il messaggio *Impossibile creare il flusso di input/output per il client Alert irreversibile ricevuto: Certificato non valido*.

I log locali DRF mostrano:

```
2014-02-10 11:08:15,342 DEBUG [main] - drfNetServerClient.
Reconnect: Sending version id: 9.1.1.10000-11
2014-02-10 11:08:15,382 ERROR [main] - NetworkServerClient::Send failure;
2014-02-10 11:08:15,384 FATAL [NetMessageDispatch] - drfLocalAgent.drfLocal
Worker: Unable to send 'Local Agent' client identifier message to Master Agent.
This may be due to Master or Local Agent being down.
I registri master mostrano:
```

2014-02-10 11:19:37,844 DEBUG [NetServerWorker] - Validated Client. IP = 10.1.1.1 Hostname = labtest.cisco.com. Request is from a Node within the Cluster 2014-02-10 11:19:37,844 DEBUG [NetServerWorker] - drfNetServerWorker.drfNet ServerWorker: Socket Object InpuputStream to be created 2014-02-10 11:19:37,850 ERROR [NetServerWorker] - drfNetServerWorker.drfNet ServerWorker: Unable to create input/output stream to client Fatal Alert received: Bad Certificate

# Soluzione

In questo caso si è verificato un problema con il certificato IPSec nel server ed è necessario rigenerarlo, eliminare il certificato di attendibilità IPSec e caricarne uno nuovo. Per risolvere il problema, completare i seguenti passaggi:

- 1. Accedere alla pagina Amministrazione del sistema operativo.
- 2. Scegliere Protezione > Gestione certificati > trova.
- 3. Fare clic su **ipsec.pem file** e quindi su **rigenera**.
- 4. Dopo la generazione corretta del file ipsec.pem, scaricare il file.
- 5. Torna alla pagina di gestione dei certificati.
- 6. Elimina la voce IPSec-trust danneggiata corrente.
- 7. Caricare il file ipsec.pem scaricato come attendibilità ipsec.
- 8. Riavviate DRF Master e DRF Local.